### **BAB IV**

# HASIL PENELITIAN DAN PEMBAHASAN

## 4.1 Hasil Penelitian

Hasil penelitian merupakan lanjutan tahap dari perancangan, pada tahap ini, aplikasi yang telah dirancang akan di implementasikan ke dalam bentuk aplikasi nyata. Tampilan aplikasi pengenalan dasar Dharmagita digital berbasis mobile.

# 4.1.1 Tampilan Aplikasi

#### 1) Tampilan Menu Utama

Halaman ini adalah halaman yang akan muncul pertama kali ketika aplikasi dibuka. Pada halaman ini terdapat menu menu yang dapat dipilih oleh pengguna diantaranya adalah Pendahuluan, Dharmagita, Tentang, Dan Keluar. Penjelasan masing masing fungsi telah dijabarkan pada bab 3. Tampilan menu utama dapat dilihat pada gambar 4.1 berikut :

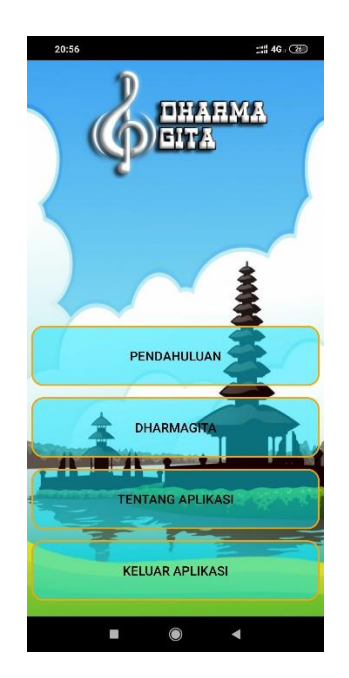

Gambar 4.1 Tampilan Halaman Utama

## 2) Tampilan Menu Pendahuluan

Halaman ini adalah halaman yang akan muncul ketika pengguna memilih menu Pendahuluan. Pada halaman ini berisi Pengertian dan kaidah. Tampilan halaman Pendahuluan dapat dilihat pada gambar 4.2 berikut :

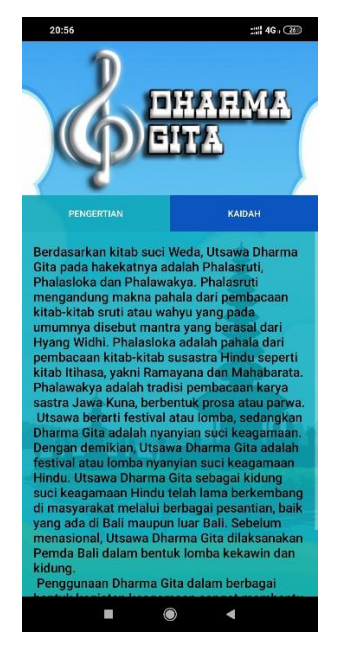

Gambar 4.2 Tampilan Halaman Pendahuluan

3) Tampilan Halaman Dharmagita

Halaman ini adalah halaman yang akan muncul ketika pengguna memilih menu Dharmagita. Pada halaman ini berisi menu pilih Nyanyian-nyanyian suci hindu. Tampilan halaman Dharmagita dapat dilihat pada gambar 4.3 berikut :

| Sekar<br>Rare  | Sekar<br>Alit  |  |
|----------------|----------------|--|
| Sekar<br>Madya | Sekar<br>Agung |  |
| Vic            | leo            |  |
|                | E              |  |

Gambar 4.3 Tampilan Halaman Dharmagita

4) Tampilan Menu Sekar Rare

Halaman ini adalah halaman yang akan tampil ketika pengguna memilih menu Sekar Rare. Dalam halaman ini menampilkan Gegendingan,Lirik dan Syair. Tampilan halaman Sekar Rare dapat dilihat pada gambar 4.4 berikut :

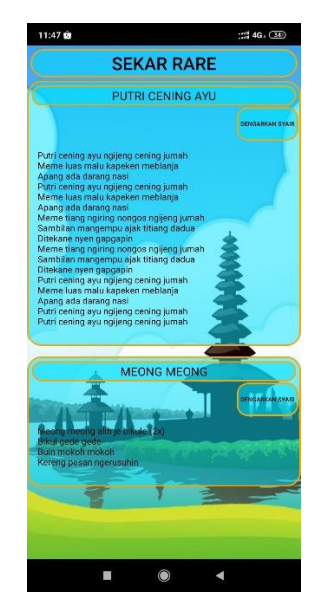

Gambar 4.4 Tampilan Halaman Sekar Rare

5) Tampilan Menu Sekar Alit

Halaman ini adalah halaman yang akan tampil ketika pengguna memilih menu Sekar Alit. Dalam halaman ini menampilkan Nyanyian Pupuh, lirik dan syair. Tampilan halaman Sekar Alit dapat dilihat pada gambar 4.5 berikut :

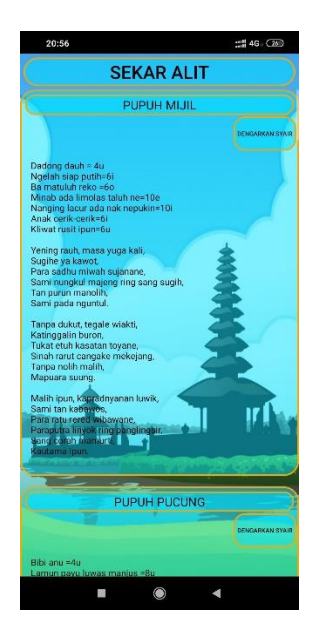

Gambar 4.5 Tampilan Halaman Sekar Alit

6) Tampilan Menu Sekar Madya

Halaman ini adalah halaman yang akan tampil ketika pengguna memilih menu Sekar Madya, Dalam halaman ini menampilkan Nyanyian Kidung, lirik dan syair. Tampilan halaman Sekar Madya dapat dilihat pada gambar 4.6 berikut :

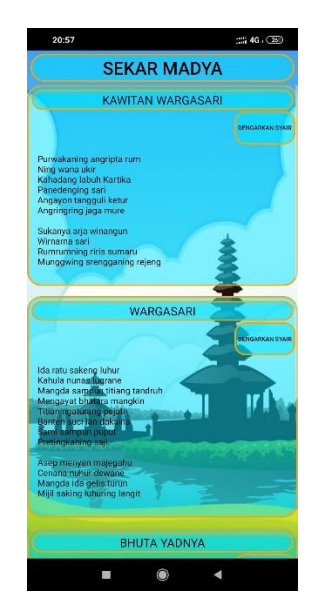

Gambar 4.6 Tampilan Halaman Sekar Madya

7) Tampilan Menu Sekar Agung

Halaman ini adalah halaman yang akan tampil ketika pengguna memilih menu Sekar Agung. Dalam halaman ini menampilkan Sloka, Kakawin, dan Palawakya. Tampilan Sekar Agung dapat dilihat pada gambar 4.7 berikut :

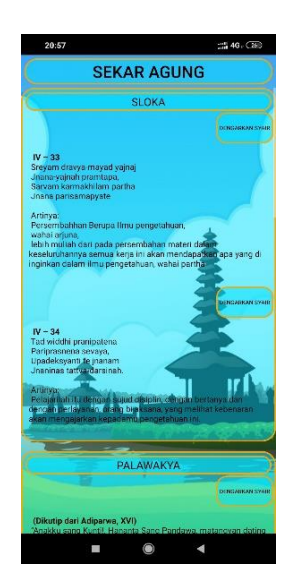

Gambar 4.7 Tampilan Halaman Sekar Agung

8) Tampilan Menu Video

Halaman ini adalah halaman yang akan tampil ketika pengguna memilih menu Video. Dalam halaman ini menampilkan Video Pupuh. Tampilan Video dapat dilihat pada gambar 4.8 berikut :

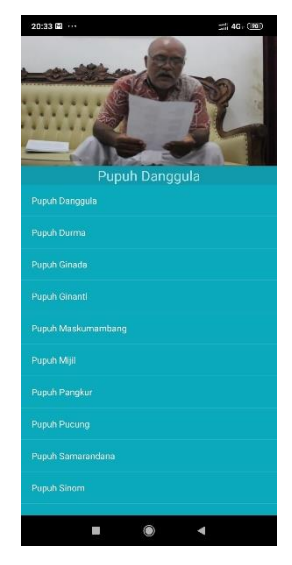

Gambar 4.8 Tampilan Halaman Video

9) Tampilan Halaman Tentang

Halaman ini adalah halaman yang akan muncul ketika pengguna memilih menu Tentang. Pada halaman ini berisi tentang informasi data diri. Tampilan halaman Tentang Aplikasi dapat dilihat pada gambar 4.9 berikut:

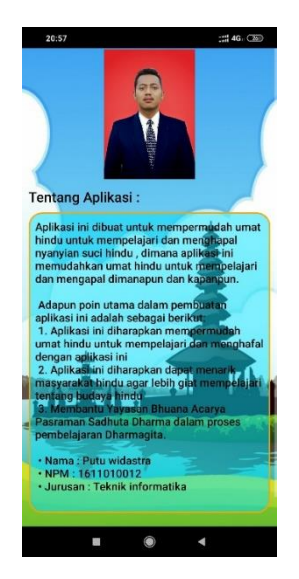

Gambar 4.9 Tampilan Halaman Tentang Aplikasi

### 4.1.2 Pembahasan Hasil Pengujian Software

Hasil pengujian (testing) Aplikasi yang telah dibuat menggunakan Black box testing. Pengujian ini dimaksudkan untuk mengevalusi hasil Dharmagita digital berbasis mobile yang telah dibuat. Pengujian Black box ini dilakukan ketika Aplikasi telah dianggap selesai dan pengujian ini adalah tahap terakhir sebelum Aplikasi benar-benar dipublikasikan atau didistribusikan secara umum. Black box testing sendiri memiliki 5 komponen pengujian yaitu uji interface, uji fungsi menu dan tombol, uji struktur dan database, uji kinerja loading dan tingkah laku, dan uji inisiasi dan terminasi.

Berikut Spesifikasi android yang digunakan uji perangkat pada black box testing yang ditunjukkan pada tabel 4.1.

|             | Device 1                                                                                                    | Device 2                                                                                                    | Device 3                                                                                                    |
|-------------|----------------------------------------------------------------------------------------------------|----------------------------------------------------------------------------------------------------|----------------------------------------------------------------------------------------------------|
| spesifikasi | Nama Perangkat :<br>Xiaomi Redmi 4X<br>Versi Sistem<br>Android 7.1.2<br>Kecepatan Prosesor<br>: 1.4 GHz<br>Kapasitas Ram :<br>3 GB | Nama Perangkat :<br>OPPO A83<br>Versi Sistem<br>Operasi : Android<br>7.1.1<br>Kecepatan<br>Prosesor : 2,5<br>GHz<br>Kapasitas Ram : 3<br>GB | Nama Perangkat :<br>Xiaomi Pocophone F1<br>Versi Sistem Operasi :<br>Android 10<br>Kecepatan Prosesor :<br>2.8 GHz<br>Kapasitas Ram : 6 GB |

Tabel 4.1 Spesifikasi device untuk pengujian

Pada table 4.1 terdapat spesifikasi Android yang akan digunakan untuk pengujian perangkat pada Black box testing. Pada Black box testing dilakukan pengujian Respon time loading, resolusi layar, pengujian kesesuaian menu.

1) Hasil Pengujian fungsi kinerja loading

Pengujian ini dilakukan saat aplikasi mulai dijalankan sampai dengan aplikasi mulai menampilkan halaman pada Android yang dipakai dalam pengujian. Proses pengujian

ini akan terlihat perbedaan waktu loading yang terjadi. Berikut hasil perbedaan waktu loading pada tabel 4.2.

| Proses                              | Waktu loading (Detik) |          | ik)      |
|-------------------------------------|-----------------------|----------|----------|
|                                     | Device 1              | Device 2 | Device 3 |
| Loading membuka Aplikasi            | 2,30                  | 2,40     | 2,25     |
| Loading masuk ke halaman menu utama | 0,70                  | 0,77     | 0,28     |

Tabel 4.2 Hasil pengujian fungsi kinerja loading

Pada tabel 4.2 menunjukkan hasil pengujian kinerja loading membuka Aplikasi dan loading masuk ke halaman utama. Pada proses loading membuka Aplikasi pada tabel 4.2 diatas dijelaskan informasi tentang waktu yang diperlukan user untuk membuka Aplikasi tersebut sesuai dengan spesifikasi dari Android yang dipakai.

2) Hasil Pengujian Interface

Pengujian interface Aplikasi Dharmagita digital berbasis mobile dilakukan dengan 3 Android yang spesifikasi dan ukuran layar yang berbeda.

a) Hasil Pengujian Interface User

| Tabel 4.3 Ha | sil pengujian | Interface | User |
|--------------|---------------|-----------|------|
|--------------|---------------|-----------|------|

|        | Hasil screenshot uji Interface User |          |          |
|--------|-------------------------------------|----------|----------|
| Proses | Device 1                            | Device 2 | Device 3 |

| Tampilan<br>Interface Menu<br>Utama       | DHARMAGITA<br>PENDAHULUAN<br>DHARMAGITA<br>KELUAR APLIKASI                                                                                                    | PENDAHULUAN<br>DHARMAGITA<br>TENTANG APLIKASI<br>KELUAR APLIKASI                                                                                                    | 200 CELLAR<br>PERMANDIAL                                                                                                    |
|-------------------------------------------|----------------------------------------------------------------------------------------------------|----------------------------------------------------------------------------------------------------|----------------------------------------------------------------------------------------------------|
| Tampilan<br>Interface<br>Pendahuluan      | Statute     Statute     < | Decision No. Decision   Fraction Kalbort Kalbort   Fraction Kalbort Kalbort   Berdasarkan kitab suci Weda Utsawa Dharma Gita pada hakekatnya adalah Phalasruti,<br>Phalasoka dan Phalawatya,<br>pahala dari pembacana kitab,<br>kitab suti atuu wahyu yang<br>pada umamnya disebut mantra<br>Phalasika adalah pahala dari<br>pembacaan kitab kitab suasatra<br>Hindu seperti kitab ithasa, yakni<br>Ramayana dan Mababarata.<br>Phalawakya adalah tradisi<br>pembacasan kaya satra Jawa Kuna,<br>berbentuk prosa situ parwa. | 101 CLASS CONTRACTORY OF CONTRACTORY OF CONTRACTORY |
| Tampilan<br>Interface pilih<br>Dharmagita | 22.45 CHARMAGITA                                                                                                    | DHARMAGITA<br>DHARMAGITA<br>Seler<br>Rere Alt<br>Seler<br>Mago Seler<br>Mago Seler<br>Mago Seler                                                                                                    | DHARMAQITA<br>DHARMAQITA<br>Soor Soor<br>An<br>Soor An<br>Soor<br>Agris<br>Viao                                                                                                    |
| Tampilan<br>Interface Sekar               | <text></text>                                                                                                    |                                                                                                    | <text></text>                                                                                                    |

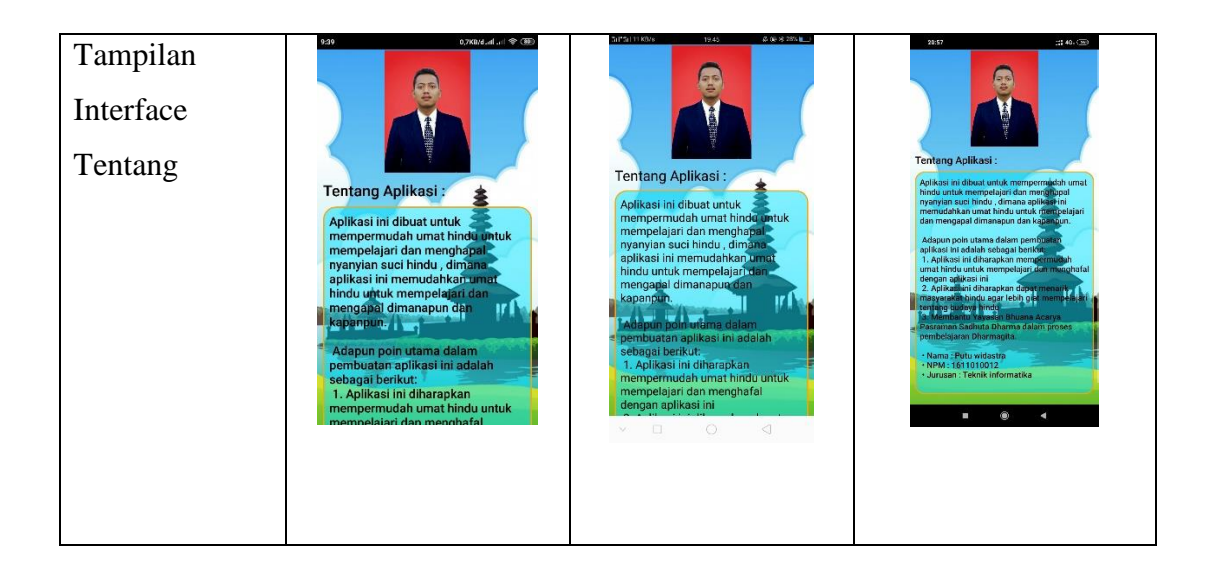

Pada tabel 4.3 dan diatas dapat disimpulkan bahwa resolusi layar setiap Android yang berbeda akan menghasilkan Tampilan Interface yang berbeda pula sesuai dengan resolusi Android yang digunakan. Semakin tinggi resolusi Android yang dipakai maka Aplikasi akan menyesuaikan dengan resolusi yang ada.

3) Hasil Pengujian Fungsi Menu

Hasil pengujian fungsi menu yaitu pengujian Aplikasi untuk mengetahui sesuai atau tidaknya menu Aplikasi yang tersedia ketika user mengklik tombol akan benar menuju menu yang dituju atau tidak. Berikut hasil pengujian fungsi menu yang ditunjukkan pada tabel 4.4.

a) Hasil Pengujian Fungsi Menu User

Berikut hasil pengujian fungsi menu Admin yang ditunjukkan pada tabel 4.4.

|        | Hasil screenshot uji Interface User |          |          |
|--------|-------------------------------------|----------|----------|
| Proses | Device 1                            | Device 2 | Device 3 |

| Tabel 4.4 Hasil P | engujian | Fungsi | Menu | User |
|-------------------|----------|--------|------|------|
|-------------------|----------|--------|------|------|

| Tampilan<br>Interface<br>Menu<br>Utama | DELATANS APLIKASI                                                                                                    | PENDAHULUAN<br>PENDAHULUAN<br>DHARMAGITA-<br>KELUAR APLIKASI                                                                                                    | 230 ER COL                                                                                                    |
|----------------------------------------|----------------------------------------------------------------------------------------------------|----------------------------------------------------------------------------------------------------|----------------------------------------------------------------------------------------------------|
| Keterangan                             | tombol dapat                                                                                                    | tombol dapat                                                                                                    | tombol dapat                                                                                                    |
|                                        | berfungsi dengan                                                                                                    | berfungsi dengan                                                                                                    | berfungsi dengan                                                                                                    |
|                                        | baik dan dapat                                                                                                    | baik dan dapat                                                                                                    | baik dan dapat                                                                                                    |
|                                        | membuka halaman                                                                                                    | membuka halaman                                                                                                    | membuka halaman                                                                                                    |
|                                        | serta menampilkan                                                                                                    | serta menampilkan                                                                                                    | serta menampilkan                                                                                                    |
|                                        | tampilan menu                                                                                                    | tampilan menu                                                                                                    | tampilan menu                                                                                                    |
|                                        | utama.                                                                                                    | utama.                                                                                                    | utama.                                                                                                    |
| Tampilan<br>Interface<br>Pendahuluan   | PENGERTIAN KADAH<br>PENGERTIAN KADAH<br>Berdasarkan kitab suci Weda,<br>Utsawa Dharma Gita pada<br>hakekatnya adalah Phalasruti,<br>Phalasloka dan Phalawakya.<br>Phalasruti mengandung makna<br>pahala dari pembacaan kitab-<br>kitab sruti atau wahyu yang<br>pada umumnya disebut mantra<br>yang berasal dari Hyang Widhi.<br>Phalasloka adalah pahala dari<br>pembacaan kitab tithasa, yakni<br>Ramayana dan Mahabarata.<br>Phalawakya adalah tradisi<br>pembacaan karva sastra Jawa Kuna | ENCERTIAN<br>ENCERTIAN<br>ENCERTIAN | TWO THE TABLE OF THE TABLE OF T |
| Keterangan                             | tombol dapat                                                                                                    | tombol dapat                                                                                                    | tombol dapat                                                                                                    |
|                                        | berfungsi dengan                                                                                                    | berfungsi dengan                                                                                                    | berfungsi dengan                                                                                                    |
|                                        | baik dan dapat                                                                                                    | baik dan dapat                                                                                                    | baik dan dapat                                                                                                    |
|                                        | membuka halaman                                                                                                    | membuka halaman                                                                                                    | membuka halaman                                                                                                    |
|                                        | serta menampilkan                                                                                                    | serta menampilkan                                                                                                    | serta menampilkan                                                                                                    |
|                                        | tampilan menu                                                                                                    | tampilan menu                                                                                                    | tampilan menu                                                                                                    |
|                                        | utama.                                                                                                    | utama.                                                                                                    | utama.                                                                                                    |

| Tampilan                       | 20:40 ## 46, @                                                                                                    | 20:40 :::#46+ (III)                                                                                                   | 20:40 :::# 46·00<br>DHARMAGITA                                                                                        |
|--------------------------------|----------------------------------------------------------------------------------------------------|----------------------------------------------------------------------------------------------------|----------------------------------------------------------------------------------------------------|
| Interface                      | DHARMAGITA                                                                                                    |                                                                                                    |                                                                                                    |
| pilih                          |                                                                                                    |                                                                                                    |                                                                                                    |
| Dharmagita                     | Sekar Sekar<br>Air<br>Sekar Agung<br>Video                                                                            | Serar Ait<br>Serar Ait<br>Serar Aging<br>Video                                                                        | Setar<br>Rare Art<br>Setar<br>Malya Setar<br>Vice                                                                     |
|                                | tombol dapat<br>berfungsi dengan                                                                                      | tombol dapat<br>berfungsi dengan                                                                                      | tombol dapat<br>berfungsi dengan                                                                                      |
|                                | baik dan dapat                                                                                                    | baik dan dapat                                                                                                    | baik dan dapat                                                                                                    |
|                                | membuka halaman                                                                                                    | membuka halaman                                                                                                    | membuka halaman                                                                                                    |
| Keterangan                     | serta menampilkan                                                                                                    | serta menampilkan                                                                                                    | serta menampilkan                                                                                                    |
| Reterangun                     | utama.                                                                                                    | utama.                                                                                                    | utama.                                                                                                    |
| Tampilan<br>Interface<br>Sekar | <text></text>                                                                                                    |                                                                                                    | <text></text>                                                                                                    |
| Keterangan                     | tombol dapat<br>berfungsi dengan<br>baik dan dapat<br>membuka halaman<br>serta menampilkan<br>tampilan menu<br>utama. | tombol dapat<br>berfungsi dengan<br>baik dan dapat<br>membuka halaman<br>serta menampilkan<br>tampilan menu<br>utama. | tombol dapat<br>berfungsi dengan<br>baik dan dapat<br>membuka halaman<br>serta menampilkan<br>tampilan menu<br>utama. |

| Tampilan<br>Interface<br>Tentang | 230 27004 de CO                                                                                                    | Adapti 1184/2 19.65 20.65 20.55 20.5 | <page-header><image/><image/><text><text><text><text><text></text></text></text></text></text></page-header>          |
|----------------------------------|----------------------------------------------------------------------------------------------------|----------------------------------------------------------------------------------------------------|----------------------------------------------------------------------------------------------------|
| Keterangan                       | tombol dapat<br>berfungsi dengan<br>baik dan dapat<br>membuka halaman<br>serta menampilkan<br>tampilan menu<br>utama. | tombol dapat<br>berfungsi dengan<br>baik dan dapat<br>membuka halaman<br>serta menampilkan<br>tampilan menu<br>utama.                                                                                                    | tombol dapat<br>berfungsi dengan<br>baik dan dapat<br>membuka halaman<br>serta menampilkan<br>tampilan menu<br>utama. |
|                                  |                                                                                                    |                                                                                                    |                                                                                                    |

Pada tabel 4.4 dapat dilihat semua fungsi berjalan dengan baik dan dapat disimpulkan bahwa hasil pengujian fungsi menu di atas saat User mengklik salah satu tombol maka akan langsung menuju tombol yang dituju.

# 4.2 Pembahasan

Aplikasi ini juga dapat di jalankan secara *offline* atau di jalankan tanpa menggunakan paket data internet. Jika terdapat pembaruan dari aplikasi ini, maka *play store* akan mengirimkan *notifikasi* untuk segera melakukan pembaharuan. aplikasi ini menyediakan informasi yang sangat menarik dan dapat di akses oleh masyarakat umum tentunya karena lebih mendalam dan interaktif.

Kelebihan aplikasi Dharmagita digital berbasis mobile adalah sebagai berikut:

- 1. Aplikasi ini dapat berjalan di semua jenis device
- 2. Aplikasi dapat di jalankan secara offline dan online.
- 3. Aplikasi ini sangat praktis dan mudah di pahami untuk masyarakat luas.

Kelemahan Dharmagita digital berbasis mobile adalah sebagai berikut:

- 1. Aplikasi ini hanya dapat dijalankan pada sistem operasi Android.
- 2. Aplikasi ini membutuhkan media penyimpanan yang cukup besar.
- 3. Fitur pada aplikasi masih terbatas.